# iSN-81x Series User Manual

Version 1.0

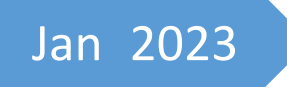

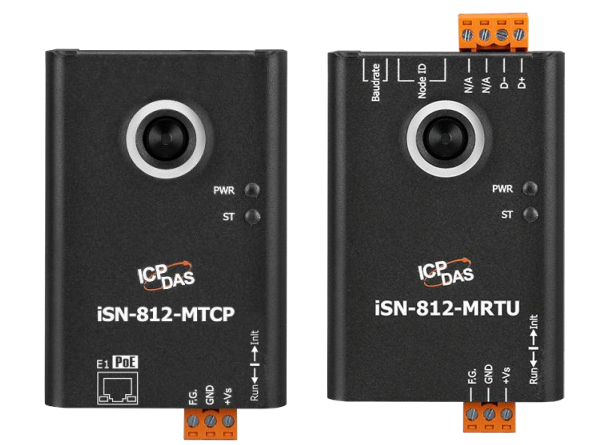

Written by Adam Tsai

### **Table of Contents**

| Table of C            | Contents                                                                                                    | 1  |
|-----------------------|----------------------------------------------------------------------------------------------------|----|
| 1 Intro               | oduction                                                                                                    | 3  |
| 1.1                   | Product Information                                                                                                    | 3  |
| 1.2                   | Features                                                                                                    | 4  |
| 1.3                   | Specifications                                                                                                    | 4  |
| 1.4                   | Dimensions                                                                                                    | 5  |
| 2 Conf                | figured by Hardware                                                                                                    | 6  |
| 2.1                   | Pin assignments                                                                                                    | 6  |
| 2.2                   | Dip Switch                                                                                                    | 7  |
| 2.3                   | LED Indicators                                                                                                    | 8  |
| 2.4                   | Installation                                                                                                    | 9  |
| 3 Tem                 | perature and other function                                                                                                  | 10 |
| 3.1                   | Temperature point and its coordinate                                                                                         | 10 |
| 3.2                   | Segmentation of Measurement FOV                                                                                              | 11 |
| 3.3                   | Temperature threshold value                                                                                                  | 12 |
| 3.4                   | Diagnostic message                                                                                                    | 14 |
| 4 iSN-8               | 8xx_Tool Utility                                                                                                    | 16 |
| 4.1                   | LiveList.exe :                                                                                                    | 16 |
| 4.2                   | IR_Configurtaion.exe : Communication Setting                                                                                 | 18 |
| 4.3                   | IR_Configurtaion.exe : thermography and area status                                                                          | 20 |
| 4.4                   | IR_Configurtaion.exe : Import Image                                                                                          | 23 |
| 4.5                   | IR_Configurtaion.exe : Parameter setting                                                                                     | 24 |
| 4.6                   | IR_Configurtaion.exe : Diagnostic message                                                                                    | 26 |
| 4.7                   | IR_Configurtaion.exe : Temperature data logger                                                                               | 27 |
| 5 Mod                 | lbus Command                                                                                                    | 30 |
| 5.1                   | Function code                                                                                                    | 30 |
| 5.2                   | Modbus Register Table                                                                                                    | 31 |
| iSN-81x S<br>Copyrigh | Series User Manual (Version 1.0, Jan/2023) 1<br>Int © 2023 ICP DAS Co., Ltd. All Rights Reserved. E-mail: service@icpdas.com |    |

| 6 | Exan | nple                                     | . 35 |
|---|------|------------------------------------------|------|
|   | 6.1  | Situation                                | . 35 |
|   | 6.2  | iSN-81x series configuration             | . 36 |
|   | 6.3  | Temperature alarm and Diagnostic message | . 41 |

### **1** Introduction

#### **1.1 Product Information**

iSN-81x series is an Infrared temperature sensing module that is designed specifically for non-contact temperature measurement. The module provides a variety of temperature pixels and temperature threshold detection functions to meet various temperature measurement needs. It also provides Modbus RTU and Modbus TCP two protocols that users can put it into SCADA system very easily.

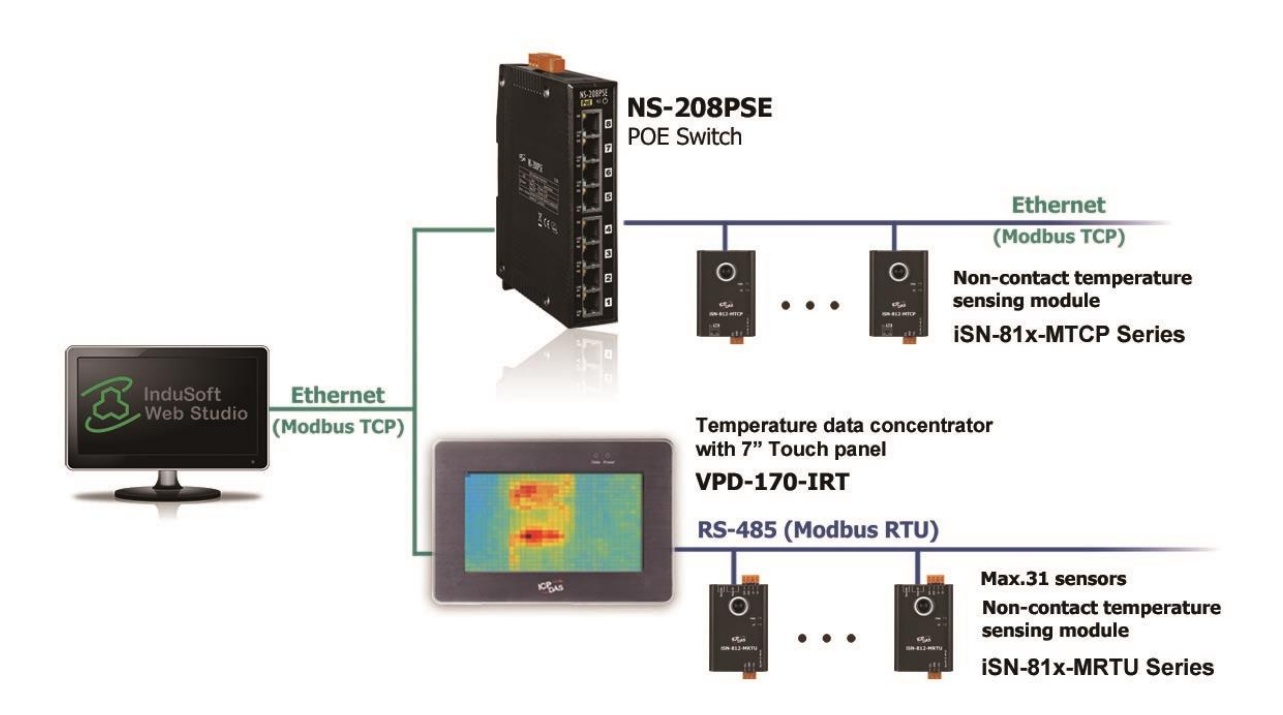

#### iSN-81x series

| Model        | Pixel     |
|--------------|-----------|
| iSN-812-MRTU | 32*24=768 |
| iSN-812-MTCP | 32*24=768 |

### **1.2** Features

- Non-Contact Temperature measurement
- Support Modbus RTU 

  Modbus TCP protocols
- Temperature threshold detection function
- Offers Wall-mount, magnetic and universal joint for installation

#### **1.3 Specifications**

| 型號                    | iSN-812-MTCP                | iSN-812-MRTU                        |  |  |  |
|-----------------------|-----------------------------|-------------------------------------|--|--|--|
| COM Ports             |                             |                                     |  |  |  |
| Baudrate              |                             | 115200 bps Max.                     |  |  |  |
| Data format           |                             | None Parity, 8 Data bit, 1 Stop bit |  |  |  |
| Ports                 |                             | 1 x RS-485                          |  |  |  |
| Protocol              |                             | Modbus RTU                          |  |  |  |
| Ethernet              |                             |                                     |  |  |  |
| Ports                 | 1 x RJ-45, 10/100Base-T(X)  |                                     |  |  |  |
| РоЕ                   | Yes                         |                                     |  |  |  |
| Protocol              | Modbus TCP                  | Modbus RTU                          |  |  |  |
| Temperature Measurem  | ent                         |                                     |  |  |  |
| Range                 | -40°C~300°C                 | -40°C~300°C                         |  |  |  |
| Accuracy              | ±5°C Max                    |                                     |  |  |  |
| Resolution            | 0.1°C                       |                                     |  |  |  |
| Effective Distance    | 1m                          |                                     |  |  |  |
| Pixel                 | 768(32X24)                  |                                     |  |  |  |
| FOV                   | 110°x75°                    |                                     |  |  |  |
| Power                 |                             |                                     |  |  |  |
| Input Range           | +10~+30VDC \                | +10~+30VDC                          |  |  |  |
|                       | PoE IEEE 802.3af, Class1    |                                     |  |  |  |
| Consumption           | 1.8W                        | 1.5W                                |  |  |  |
| Mechanical            |                             |                                     |  |  |  |
| Installation          | Wall-mounting or magnetic m | nounting, gimbal mounting           |  |  |  |
| Dimensions (mm)       | 52x95x27 52x94x33           |                                     |  |  |  |
| Environment           |                             |                                     |  |  |  |
| Operating Temperature | -10°C ~+70℃                 |                                     |  |  |  |
| Storage Temperature   | -20°C ~+80℃                 |                                     |  |  |  |
| Humidity              | 10~95% RH, Non-condensing   |                                     |  |  |  |
|                       |                             |                                     |  |  |  |

iSN-81x Series User Manual (Version 1.0, Jan/2023) 4 Copyright © 2023 ICP DAS Co., Ltd. All Rights Reserved. E-mail: service@icpdas.com

#### 1.4 Dimensions

#### 1.iSN-812-MRTU

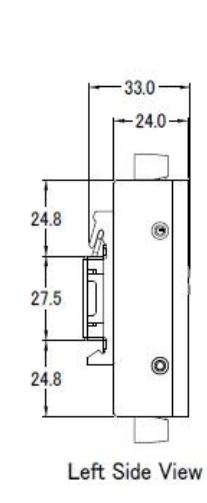

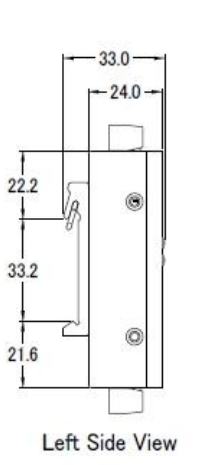

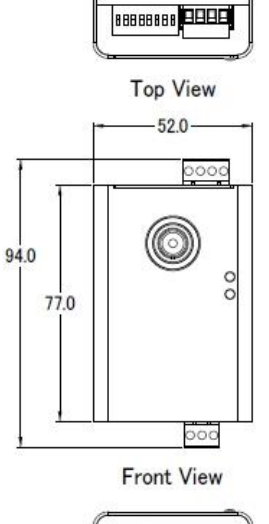

888

Bottom View

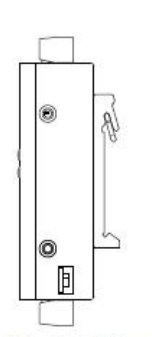

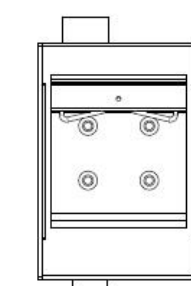

iSN-811/812-MRTU

**Right Side View** 

**Rear View** 

2.iSN-812-MTCP

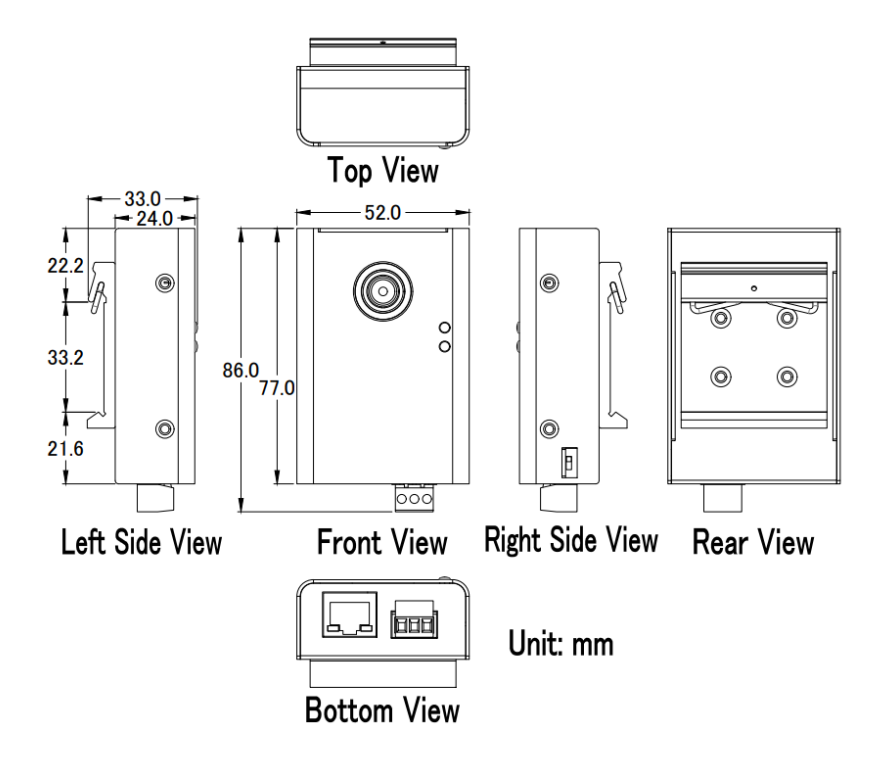

### 2 Configured by Hardware

#### 2.1 Pin assignments

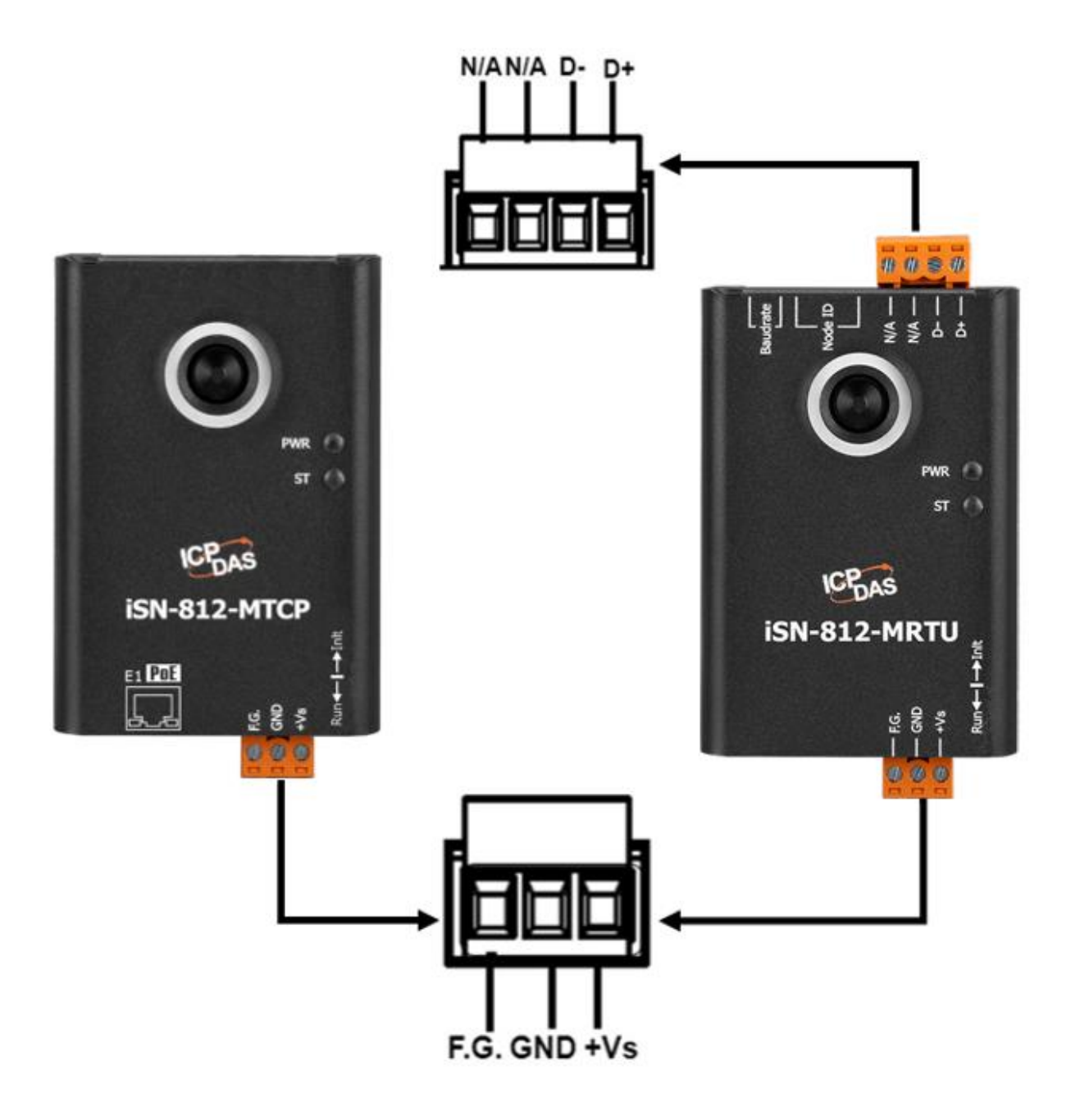

• +Vs: +10~+30VDC

### 2.2 Dip Switch

| Switch              | Pin<br>Number | Function            | Example                     |          |                |           |        |      |    |   |       |    |   |   |  |
|---------------------|---------------|---------------------|-----------------------------|----------|----------------|-----------|--------|------|----|---|-------|----|---|---|--|
|                     |               |                     | Γ                           | Modbus   |                | Sv        | vitch  | _    |    | 1 |       |    |   |   |  |
|                     |               |                     | I                           | ID       | 1              | 2         | 3      | 4    | 5  | 1 |       |    |   |   |  |
|                     |               | Modbus ID           | ſ                           | 1        | 1              | 0         | 0      | 0    | 0  |   |       |    |   |   |  |
|                     | 1~5           | (ID range:<br>1~31) | ſ                           | 10       | 0              | 1         | 0      | 1    | 0  |   |       |    |   |   |  |
|                     |               |                     | Ī                           | 30       | 0              | 1         | 1      | 1    | 1  |   |       |    |   |   |  |
|                     |               |                     | 1                           | Note: 1= | >ON            | N, 0=     | =>0]   | FF   |    |   |       |    |   |   |  |
| ON<br>1 2 3 4 5 6 7 |               |                     |                             | Baudra   | ate            |           | Swi    | tch  |    |   |       |    |   |   |  |
|                     |               | Baudrate            |                             | (bps     | ) [            | 6         | 7      |      | 8  |   |       |    |   |   |  |
|                     |               |                     | Baudrate                    |          | 9600           | ) ו       | 0      |      |    | 0 |       |    |   |   |  |
|                     | 6~8           |                     |                             | Baudrate | 5~8 Baudrate   |           | 1920   | 0    | 1  | 0 |       | 0  |   |   |  |
|                     |               |                     |                             |          |                |           | 3840   | 0    | 0  | 1 |       | 0  |   |   |  |
|                     |               |                     |                             |          |                | 57<br>115 | 5760   | 0    | 1  | 1 |       | 0  |   |   |  |
|                     |               |                     |                             |          |                |           |        |      |    |   | 11520 | 00 | 0 | 0 |  |
|                     |               |                     |                             | Note: 1  | =>(            | DN,       | 0=>    | >0]  | FF |   |       |    |   |   |  |
| Init                | Init          | De                  | evice works i               | n wait   | ing to<br>mode | be uplo   | oad Fi | rmwa | re |   |       |    |   |   |  |
| <b>P</b><br>Run     |               | Run                 | Device works in normal mode |          |                |           |        |      |    |   |       |    |   |   |  |

• The Data format of COM Port: None Parity, 8 Data bit, 1 Stop bit. (N,8,1)

#### 2.3 LED Indicators

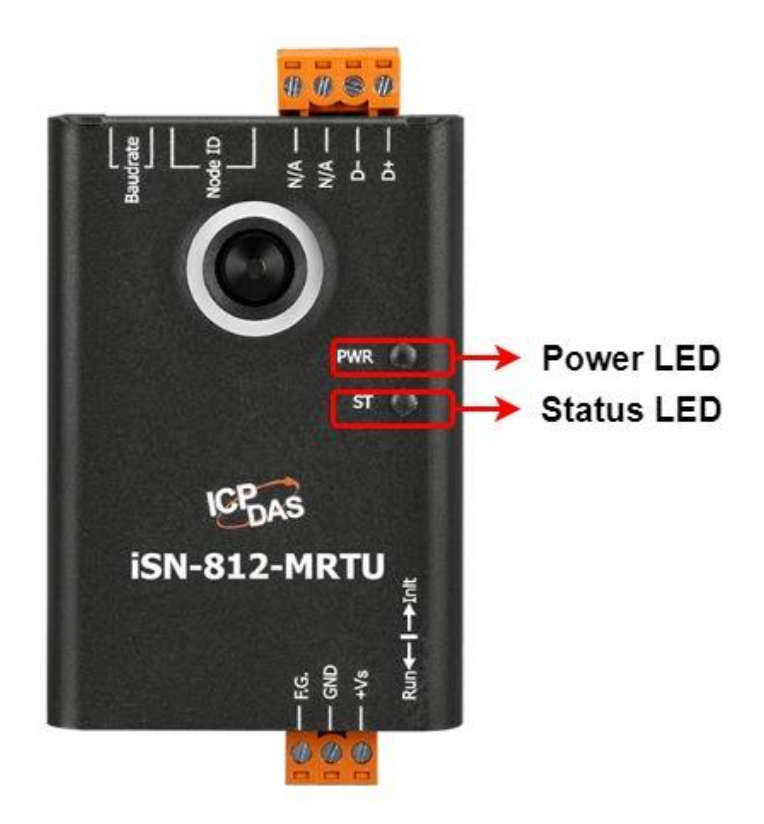

| LED    | LED Status | LED Description            |  |  |
|--------|------------|----------------------------|--|--|
| Dowor  | On         | Power supply is OK         |  |  |
| Power  | Off        | Power supply has failed    |  |  |
|        | On         | Start Modbus communication |  |  |
| Status | Flash      | Diagnostic message         |  |  |
|        | Off        | Reserved                   |  |  |

### 2.4 Installation

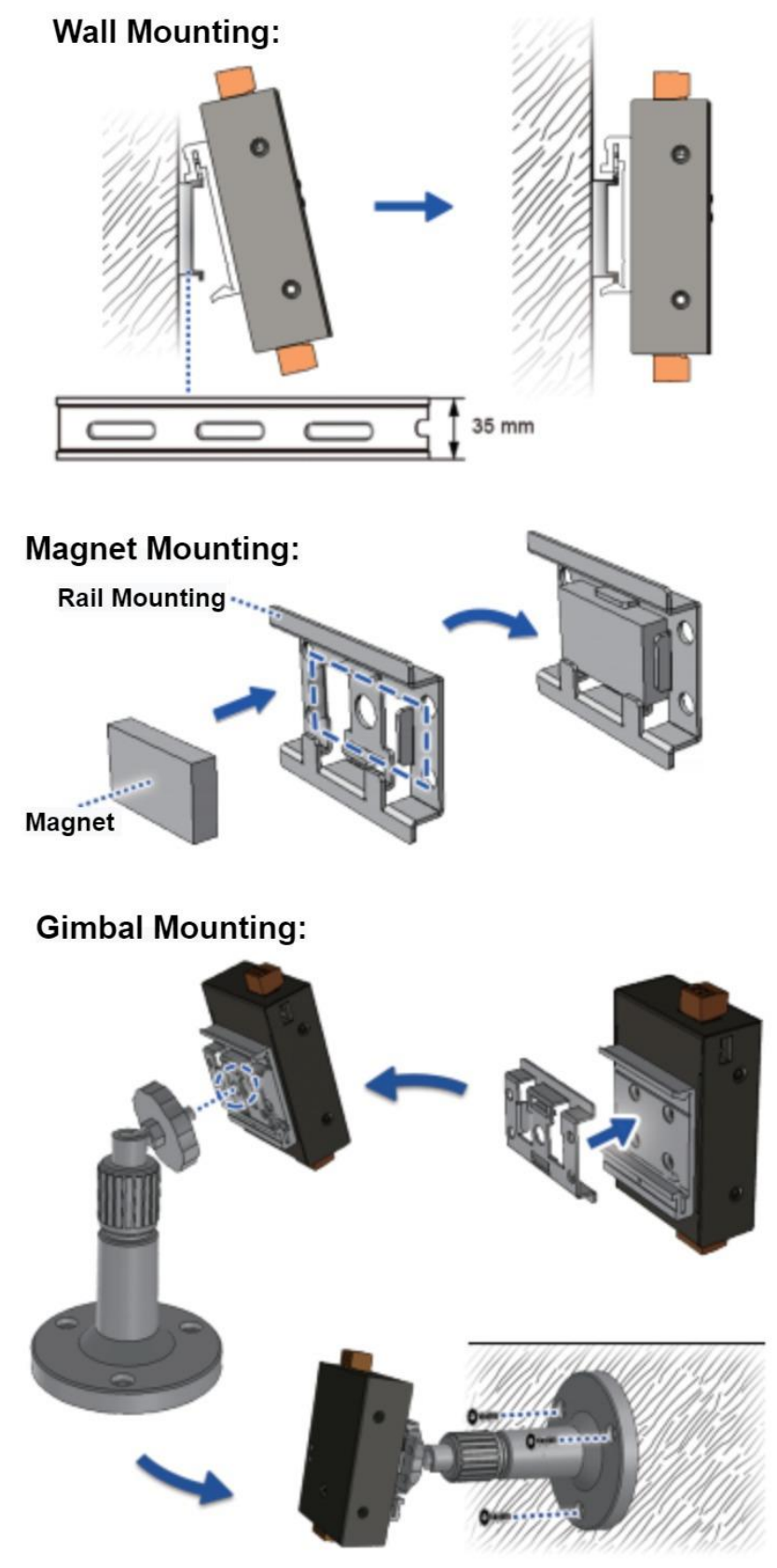

iSN-81x Series User Manual (Version 1.0, Jan/2023) 9 Copyright © 2023 ICP DAS Co., Ltd. All Rights Reserved. E-mail: service@icpdas.com

### **3** Temperature and other function

#### 3.1 Temperature point and its coordinate

Each model has its own coordinate of the temperature point, please refer to the following content.

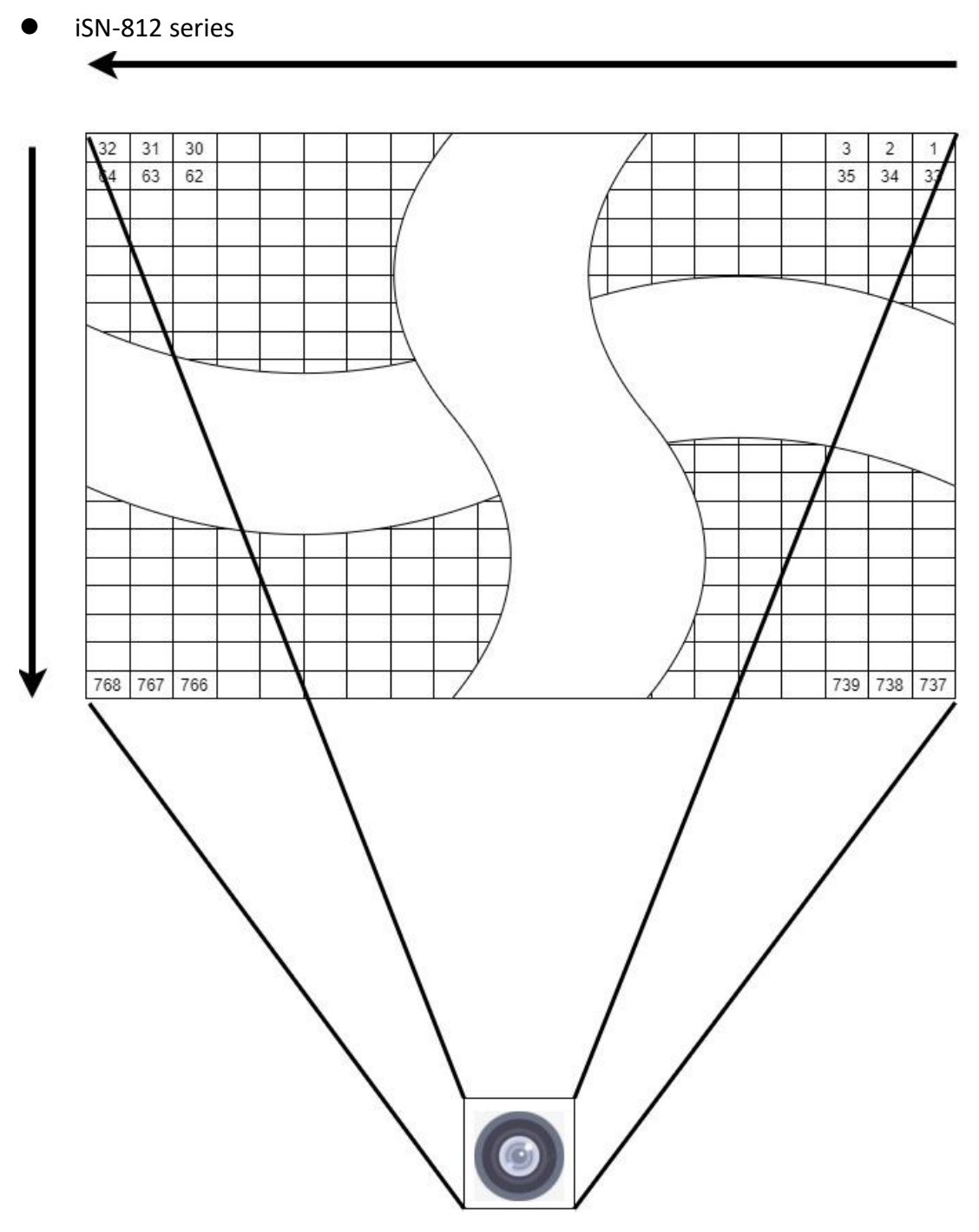

iSN-81x Series User Manual (Version 1.0, Jan/2023) 10 Copyright © 2023 ICP DAS Co., Ltd. All Rights Reserved. E-mail: service@icpdas.com

#### **3.2 Segmentation of Measurement FOV**

According the image resolution of iSN-81x series, we segment the measurement FOV to serval area. Each area has its own item, like the highest temperature, the lowest temperature, threshold value, etc.

- 1. The item of each area:
- The highest temperature
- The lowest temperature
- Average temperature
- Warning threshold value
- Danger threshold value
- Threshold type
- Threshold switch
- 2. Area distribution
- iSN-812 series

| 4  | 3  | 2  | 1 |
|----|----|----|---|
| 8  | 7  | 6  | 5 |
| 12 | 11 | 10 | 9 |

#### **3.3** Temperature threshold value

iSN-81x series provides two kinds of threshold value, the Warning threshold value and the danger threshold value. When the temperature is higher(lower) than threshold value, iSN-81x series will show the diagnostic message and status LED will be flashing.

## 1. The parameter of iSN-81x series threshold value, each area has its own threshold parameter.

- Threshold switch
- Warning threshold value
- Danger threshold value
- Threshold type

#### 2. Threshold switch

- When the threshold switch of one of the area open, that area will start to check if the temperature is over than threshold value.
- Modbus address: 0
- Each area uses 1 bit.
- Modbus value: 0: close, 1: open
- example:

| Modbus    | 0    |    |    |    |    |     |    |     |     |     |     |    |     |    |     |    |
|-----------|------|----|----|----|----|-----|----|-----|-----|-----|-----|----|-----|----|-----|----|
| address   |      |    |    |    |    |     |    |     |     |     |     |    |     |    |     |    |
| Value     | 0xFA | 15 |    |    |    |     |    |     |     |     |     |    |     |    |     |    |
| Bit       | 15   | 14 | 13 | 12 | 11 | 10  | 9  | 8   | 7   | 6   | 5   | 4  | 3   | 2  | 1   | 0  |
| Bit Value | 1    | 1  | 1  | 1  | 1  | 0   | 1  | 0   | 0   | 0   | 0   | 1  | 0   | 1  | 0   | 1  |
| Area      | 16   | 15 | 14 | 13 | 12 | 11  | 10 | 9   | 8   | 7   | 6   | 5  | 4   | 3  | 2   | 1  |
| Switch    | ON   | ON | ON | ON | ON | OFF | ON | OFF | OFF | OFF | OFF | ON | OFF | ON | OFF | ON |

#### 3. Warning threshold value

- Unit: 0.1°C
- Modbus address: 17~32 (from area 1 to area 16)
- Each area uses 1 word
- example:

| Modbus address                | 18      |
|-------------------------------|---------|
| Value (Hex)                   | 0x9E5   |
| Value (Dex)                   | 2533    |
| Area Number                   | 2       |
| Warning threshold temperature | 253.3°C |

iSN-81x Series User Manual (Version 1.0, Jan/2023) 12 Copyright © 2023 ICP DAS Co., Ltd. All Rights Reserved. E-mail: service@icpdas.com

#### 4. Danger threshold value

- Unit: 0.1°C
- Modbus address: 33~48 (from area 1 to area 16)
- Each area uses 1 word
- example:

| Modbus address               | 40      |
|------------------------------|---------|
| Value (Hex)                  | 0xA97   |
| Value (Dex)                  | 2711    |
| Area number                  | 8       |
| Danger threshold temperature | 271.1°C |

#### 5. Threshold type

• Type:

| 71                    |                             |                          |
|-----------------------|-----------------------------|--------------------------|
| Туре                  | Alarm condition             | The requirement of the   |
|                       |                             | threshold setting        |
| The upper temperature | When temperature>=          | Danger threshold         |
| threshold             | threshold value. iSN-81x    | value>=Warning threshold |
|                       | series will give the alarm. | value                    |
| The lower temperature | When temperature<=          | Danger threshold         |
| threshold             | threshold value. iSN-81x    | value<=Warning threshold |
|                       | series will give the alarm. | value                    |

• When temperature matches the alarm condition, iSN-81x series will occur "threshold value diagnostic message".

- When the threshold value of one of the area mismatches the requirement of the threshold setting, iSN-81x series will close the threshold switch of that area, and occur "system diagnostic message" (Threshold value setting error).
- Modbus address: 1~16 (from area 1 to area 16)
- Each area uses 1 word
- Modbus value: 0: the upper temperature threshold, 1: the lower temperature threshold
- example:

| Modbus address | 12                              |
|----------------|---------------------------------|
| Value (Dex)    | 0                               |
| Area number    | 12                              |
| Threshold type | The upper temperature threshold |

### 3.4 Diagnostic message

When iSN-81x series occurs error, or the temperature is over than threshold value, iSN-81x series will show the diagnostic messages and Status LED will be blinking.

| Туре               | Message                          |  |  |  |
|--------------------|----------------------------------|--|--|--|
| System diagnostic  | Sensor error                     |  |  |  |
| message            | Threshold value setting error    |  |  |  |
| Threshold value    | Temperature is over than Warning |  |  |  |
| diagnostic message | threshold value                  |  |  |  |
|                    | Temperature is over than danger  |  |  |  |
|                    | threshold value                  |  |  |  |

- 1. Sensor error:
- Modbus address:106
- Modbus value: 0xFF00
- Explanation: iSN-81x series can't read the temperature data from sensor.

#### 2. Threshold value setting error:

- Modbus address:106
- Bit15~Bit8: area number
- Bit7~Bit0: error type
  - Value 1: The upper temperature threshold setting is error
  - Value 2: The lower temperature threshold setting is error
- Explanation: If the threshold setting is error, please check the warning threshold value and the danger threshold value match the requirement of the threshold setting.
- example:

| Modbus address | 106                          |                      |  |  |  |  |
|----------------|------------------------------|----------------------|--|--|--|--|
| Value(Hex)     | 0x0302                       |                      |  |  |  |  |
| Bit            | 8~15                         | 0~7                  |  |  |  |  |
| Bit Value      | 0x03                         | 0x02                 |  |  |  |  |
| Area number    | 3                            |                      |  |  |  |  |
| Error type     | The upper temperature thresh | old setting is error |  |  |  |  |

iSN-81x Series User Manual (Version 1.0, Jan/2023) 14 Copyright © 2023 ICP DAS Co., Ltd. All Rights Reserved. E-mail: service@icpdas.com

- 3. Threshold value diagnostic message:
- Modbus address:117~118
- Each area uses 2 bits
- Modbus value:
  - 0: normal
  - 1: Temperature is over than warning threshold value
  - 2: Temperature is over than danger threshold value
- Example:

| Modbus    | 117       | 117 |        |       |           |             |   |     |           |   |      |     |           |   |           |   |
|-----------|-----------|-----|--------|-------|-----------|-------------|---|-----|-----------|---|------|-----|-----------|---|-----------|---|
| address   |           |     |        |       |           |             |   |     |           |   |      |     |           |   |           |   |
| Value     | 0x9845    |     |        |       |           |             |   |     |           |   |      |     |           |   |           |   |
| Bit       | 15        | 14  | 13     | 12    | 11        | 10          | 9 | 8   | 7         | 6 | 5    | 4   | 3         | 2 | 1         | 0 |
| Bit Value | 1         | 0   | 0      | 1     | 1         | 0           | 0 | 0   | 0         | 1 | 0    | 0   | 0         | 1 | 0         | 1 |
| Area      | 8         | 8 7 |        | 6 5   |           | 4 3         |   | 2   |           | 1 |      |     |           |   |           |   |
| Status    | Over      |     | Over O |       | Over      | over Normal |   | nal | Over      |   | Norm | nal | Over      |   | Over      |   |
|           | than      |     | than   |       | than      |             |   |     | than      |   |      |     | than      |   | than      |   |
|           | danger    |     | Warr   | ning  | danger    |             |   |     | Warning   |   |      |     | Warning   |   | Warning   |   |
|           | threshold |     | three  | shold | threshold |             |   |     | threshold |   |      |     | threshold |   | threshold |   |
|           | value     | 9   | value  | 2     | value     | e           |   |     | value     | ! |      |     | value     |   | value     |   |

| Modbus    | 118       |    |           |       |               |       |       |   |        |    |       |      |   |   |       |      |
|-----------|-----------|----|-----------|-------|---------------|-------|-------|---|--------|----|-------|------|---|---|-------|------|
| Address   |           |    |           |       |               |       |       |   |        |    |       |      |   |   |       |      |
| Value     | 0x6412    |    |           |       |               |       |       |   |        |    |       |      |   |   |       |      |
| Bit       | 15        | 14 | 13        | 12    | 11            | 10    | 9     | 8 | 7      | 6  | 5     | 4    | 3 | 2 | 1     | 0    |
| Bit Value | 0         | 1  | 1         | 0     | 0             | 1     | 0     | 0 | 0      | 0  | 0     | 1    | 0 | 0 | 1     | 0    |
| Area      | 16        |    | 15        |       | 14 13         |       | 12 11 |   |        | 10 |       | 9    |   |   |       |      |
| Status    | Over      |    | Over Over |       | Normal Normal |       | Over  |   | Normal |    | Over  |      |   |   |       |      |
|           | than      |    | than      |       | than          |       |       |   |        |    | than  |      |   |   | than  |      |
|           | Warning   |    | dang      | er    | Warr          | ning  |       |   |        |    | Warn  | ing  |   |   | dang  | er   |
|           | threshold |    | three     | shold | three         | shold |       |   |        |    | thres | hold |   |   | thres | hold |
|           | value     | 2  | value     | 5     | value         | 2     |       |   |        |    | value |      |   |   | value |      |

4. If you don't want iSN-81x series to shows any diagnostic messages, Set the value of Modbus address 61 to 1, and then iSN-81x series will close all diagnostic message.

## 4 iSN-8xx\_Tool Utility

iSN-8xx\_Tool Utility is used for iSN-81x series. LiveList Utility can quickly search iSN-81x-MRTU, and IR\_Configurtaion Utility can read iSN-81x series temperature data and display it by thermography, and record the temperature data for a while, etc.

#### 4.1 LiveList.exe :

• Function: Search iSN-81x-MRTU

| Communicat<br>COM<br>COM2 ~ | on<br>Baudrate<br>115200 ~ | 2     | 3                   |                    | Star<br>End            | t: 1<br>1: 31          | 5            |
|-----------------------------|----------------------------|-------|---------------------|--------------------|------------------------|------------------------|--------------|
| ID                          | Name                       | Alarm | High<br>Temperature | Low<br>Temperature | Average<br>Temperature | Ambient<br>Temperature | FW<br>versio |
| ▶ 1                         | iSN-812                    |       | 36.9                | 28.1               | 30.3                   | 26.5                   | v100         |
|                             |                            |       |                     |                    |                        |                        |              |

- 1. Set COM Port
- 2. Set Baudrate

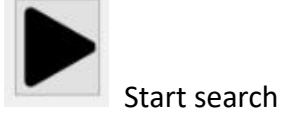

3.

4.

.

Stop search

- 5. Start: start address of device ID, End: End address of device ID
- 6. iSN-81x-MRTU's status:
- ID : iSN-81x-MRTU's Modbus ID
- Name: iSN-81x-MRTU's model

iSN-81x Series User Manual (Version 1.0, Jan/2023) 16 Copyright © 2023 ICP DAS Co., Ltd. All Rights Reserved. E-mail: service@icpdas.com

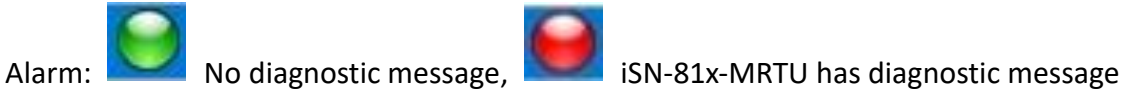

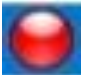

- High Temperature: iSN-81x-MRTU's the highest temperature
- Low Temperature: iSN-81x-MRTU's the lowest temperature
- Average Temperature: iSN-81x-MRTU's average temperature
- Ambient Temperature: Sensor temperature
- FW version: Firmware version

### 4.2 IR\_Configurtaion.exe : Communication Setting

- Function: Communication setting between iSN-81x series and PC
- iSN-81x-MTCP default IP address:

| IP              | Mask        | Gate way    |
|-----------------|-------------|-------------|
| 192.168.255.100 | 255.255.0.0 | 192.168.0.1 |

| Image: Strategy of the strategy of the strate |              |
|----------------------------------------------------------------------------------------------------|--------------|
| Communication<br>iSN-81x-MRTU Series<br>Normal Mode (RS-485)<br>Fast Mode (RS-485)<br>3                                                                                                    |              |
| iSN-81xP-MTCP Series<br>O Normal Mode (Ethernet)<br>Fast Mode (Ethernet)                                                                                                    |              |
| RS-4<br>COM<br>COM1 Baudrate<br>115200 Modbus ID<br>1 V<br>1000                                                                                                    | Open Close   |
| Modbus ID 192.168.255.100                                                                                                    | Open Close   |
| N/A Module Connect Fail                                                                                                    | Norm de(RS-4 |

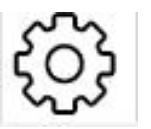

- 1. Setting icon
- 2. Use Modbus communication protocol and transmit with RS-485
- 3. Use specialized protocol and transmit with RS-485
- 4. Use Modbus communication protocol and transmit with Ethernet
- 5. Use specialized protocol and transmit with Ethernet
- 6. Set Com Port
- 7. Set Baudrate
- 8. Set iSN-81x-MRTU's Modbus ID
- 9. Set Timeout

iSN-81x Series User Manual (Version 1.0, Jan/2023) 18 Copyright © 2023 ICP DAS Co., Ltd. All Rights Reserved. E-mail: service@icpdas.com

#### 10. Set iSN-81x-MTCP's IP address

Open

11. Start communication

Close

12. Stop communication

#### 4.3 IR\_Configurtaion.exe : thermography and area

#### status

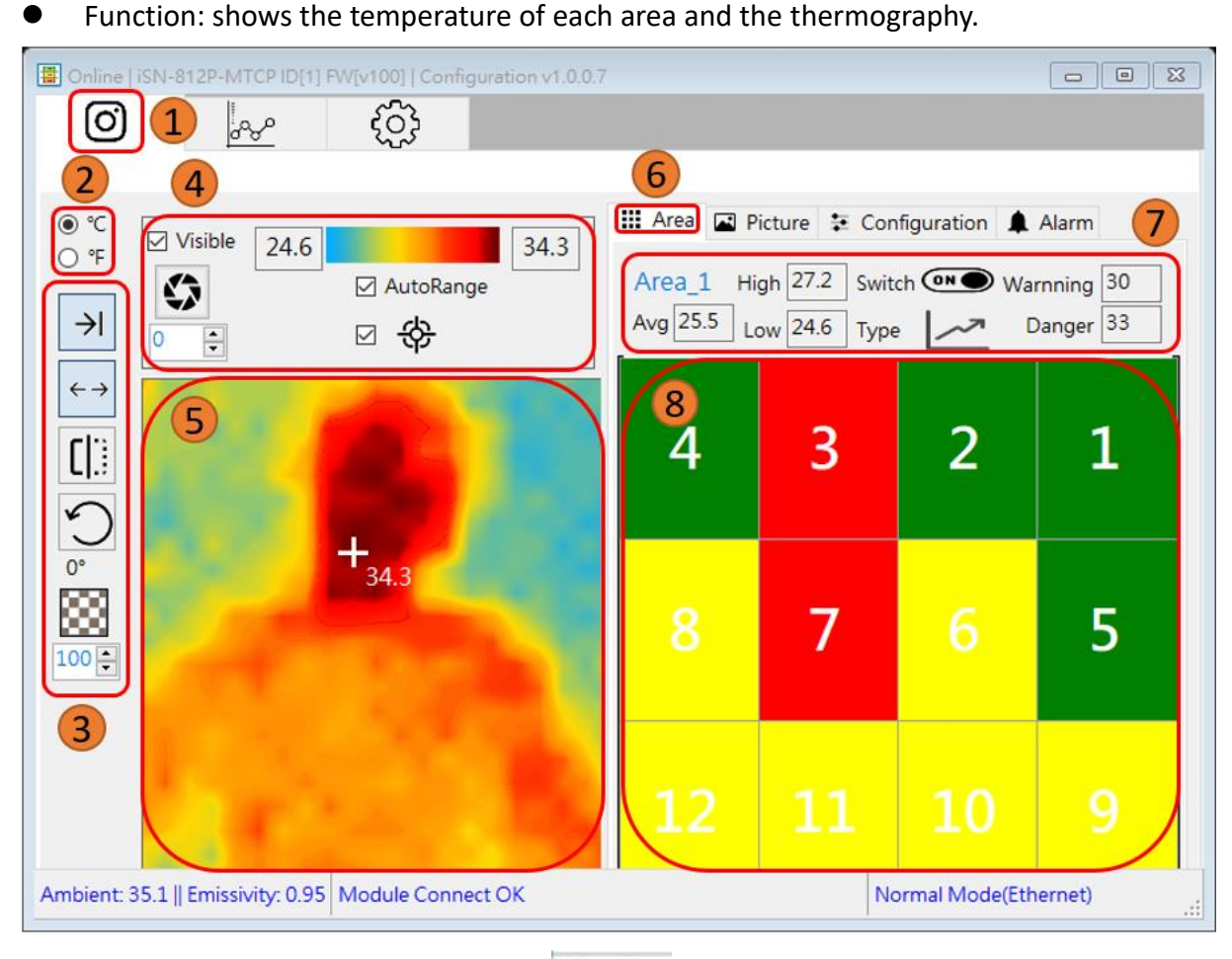

- 0
- 1. Thermography and area status icon
- 2. Set temperature unit: °F degrees Fahrenheit, °C degrees Celsius
- 3. Image control toolbar:

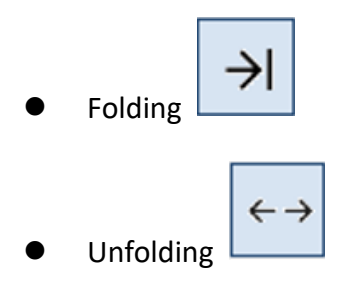

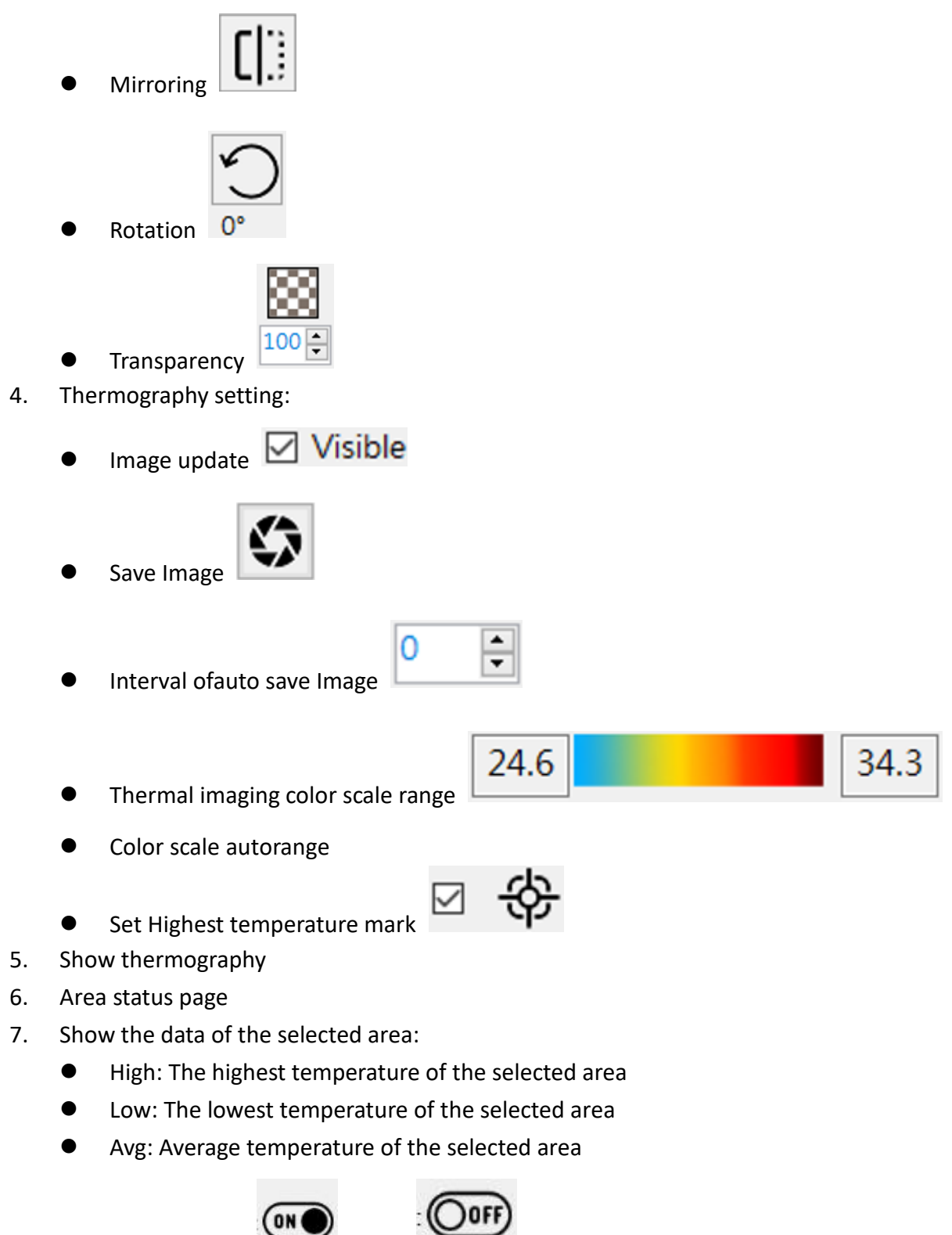

• Switch: Open

, Close

• Type: The upper temperature threshold

, The lower temperature threshold

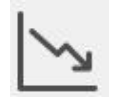

- Warning: Warning threshold value
- Danger: Danger threshold value
- 8. Show each area status:
  - Gray: The threshold switch of this area is close.
  - Red: The temperature of this area is over than warning threshold value.
  - Yellow: The temperature of this area is over than warning threshold value.
  - Green: The temperature of this area is normal.

### 4.4 IR\_Configurtaion.exe : Import Image

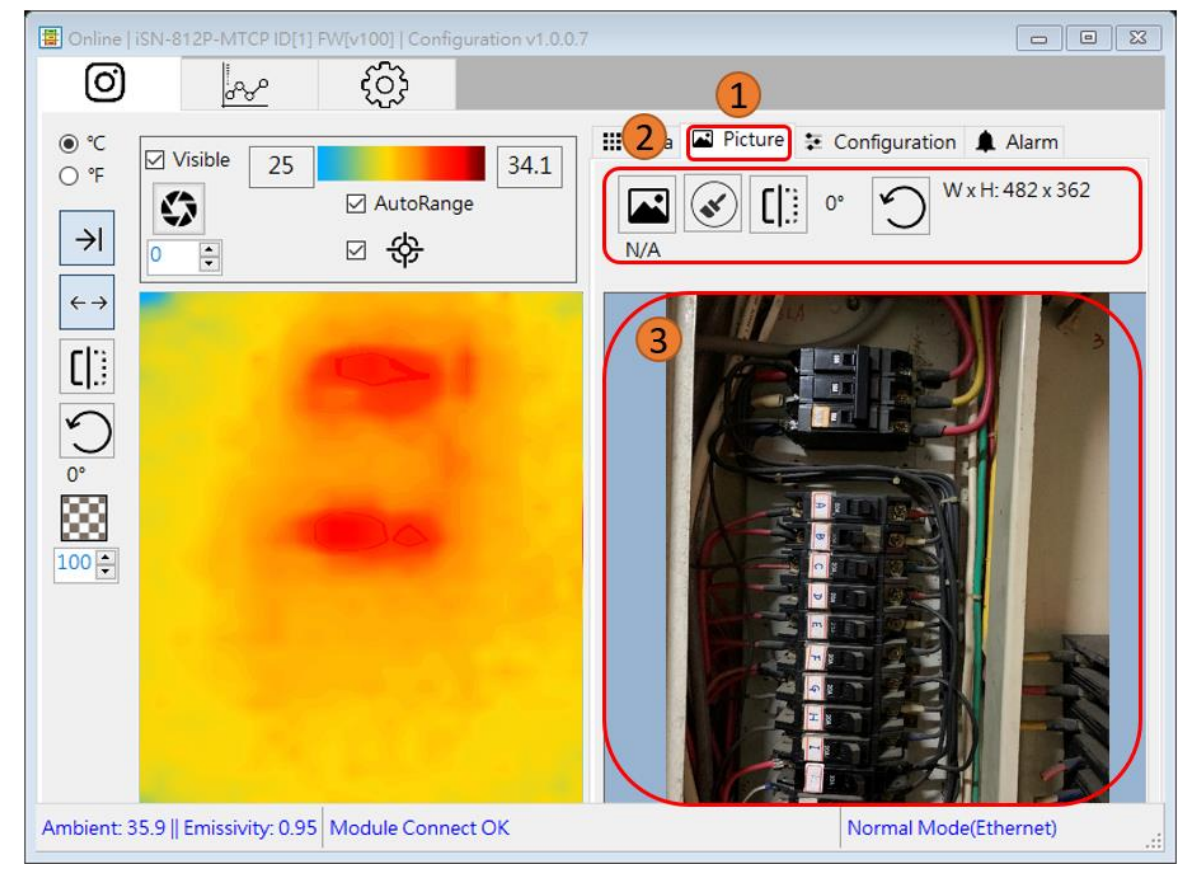

Function: More realize the temperature distribution by actual picture

- 1. Background image page
- 2. Background image toolbar:

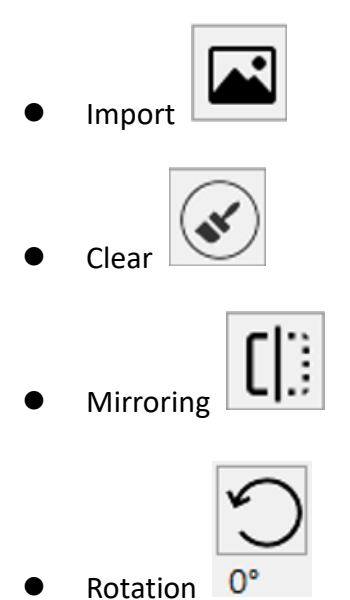

3. Imported background image

iSN-81x Series User Manual (Version 1.0, Jan/2023) 23 Copyright © 2023 ICP DAS Co., Ltd. All Rights Reserved. E-mail: service@icpdas.com

#### 4.5 IR\_Configurtaion.exe : Parameter setting

| 🗰 Area 🖾 Pid 🚺 😫 Configuration 🌲 Alar                                        | rm   |
|------------------------------------------------------------------------------|------|
| Threshold                                                                    |      |
| Area : ALL ~ Switch : O OFF                                                  | Save |
| 2 Type: 🖲 🔀 O 📐                                                              | Load |
| Warnning : 30.0 Danger : 33.0                                                |      |
| Compensate                                                                   |      |
| Emissivity ε (0.1~1) : 0.95                                                  | Save |
| Compensate : 0.0                                                             | Load |
|                                                                              |      |
| <ol> <li>Setting parameter page</li> <li>Threshold value setting:</li> </ol> |      |
| Area : ALL V                                                                 |      |

Select area

Threshold type

Threshold switch Switch : O

Type :

۲

• Function: Modify and read iSN-81x-MRTU's parameters

iSN-81x Series User Manual (Version 1.0, Jan/2023) 24 Copyright © 2023 ICP DAS Co., Ltd. All Rights Reserved. E-mail: service@icpdas.com

(Ooff)

🖲 (DN 🌒

| •  | Warning threshold value 30.0               |
|----|--------------------------------------------|
| •  | Danger threshold value                     |
| •  | Save threshold settings to iSN-81x series  |
| •  | Load threshold setting from iSN-81x series |
| 3. | Measuring parameter setting:               |
| •  | Emissivity ε (0.1~1): 0.95                 |
| •  | Compensation value setting                 |
| •  | Save iSN-81x- series parameters            |
| •  | Load iSN-81x- series parameters            |

#### 4.6 IR\_Configurtaion.exe : Diagnostic message

• Function: Show the diagnostic message

| Type  | Messages                                                          |
|-------|-------------------------------------------------------------------|
| Alarm | Area_1: The Highest value is greater than the warning value !!    |
| Alarm | Area_2: The Highest value is greater than the warning value !!    |
| Alarm | Area_3: The Highest value is greater than the warning value !!    |
| Alarm | Area_4: The Highest value is greater than the warning value !!    |
| Alarm | Area_6: The Highest value is greater than the dangerous value !!  |
| Alarm | Area_7: The Highest value is greater than the warning value !!    |
| Alarm | Area_9: The Highest value is greater than the warning value !!    |
| Alarm | Area_11: The Highest value is greater than the dangerous value !! |
| Alarm | Area_12: The Highest value is greater than the warning value !!   |
| 2     |                                                                   |
|       |                                                                   |
|       |                                                                   |
|       |                                                                   |

- 1. Diagnostic message page
- 2. Show iSN-81x series diagnostic message

### 4.7 IR\_Configurtaion.exe : Temperature data logger

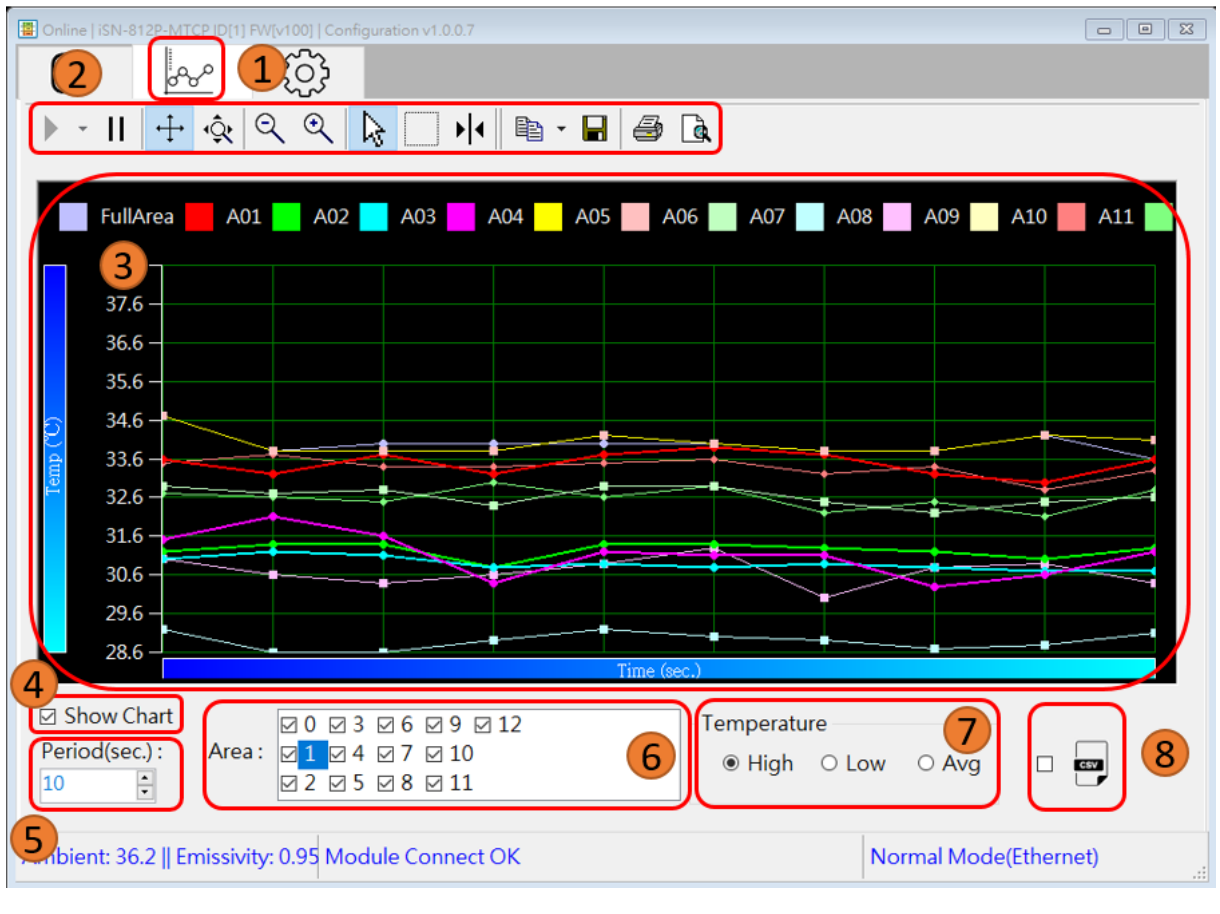

• Function: Save and record the temperature data

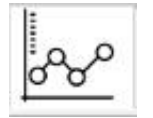

- 1. Temperature data logger icon
- 2. Chart Operation Toolbar:

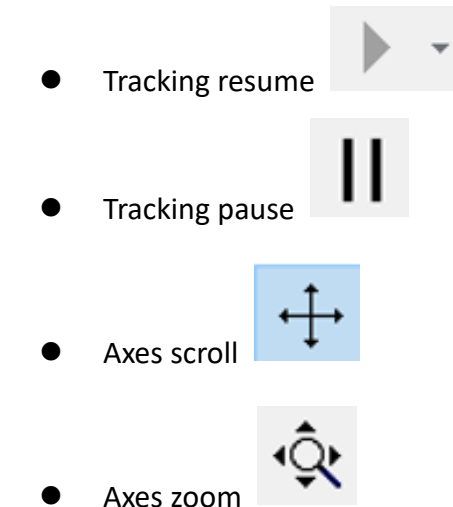

iSN-81x Series User Manual (Version 1.0, Jan/2023) 27 Copyright © 2023 ICP DAS Co., Ltd. All Rights Reserved. E-mail: service@icpdas.com

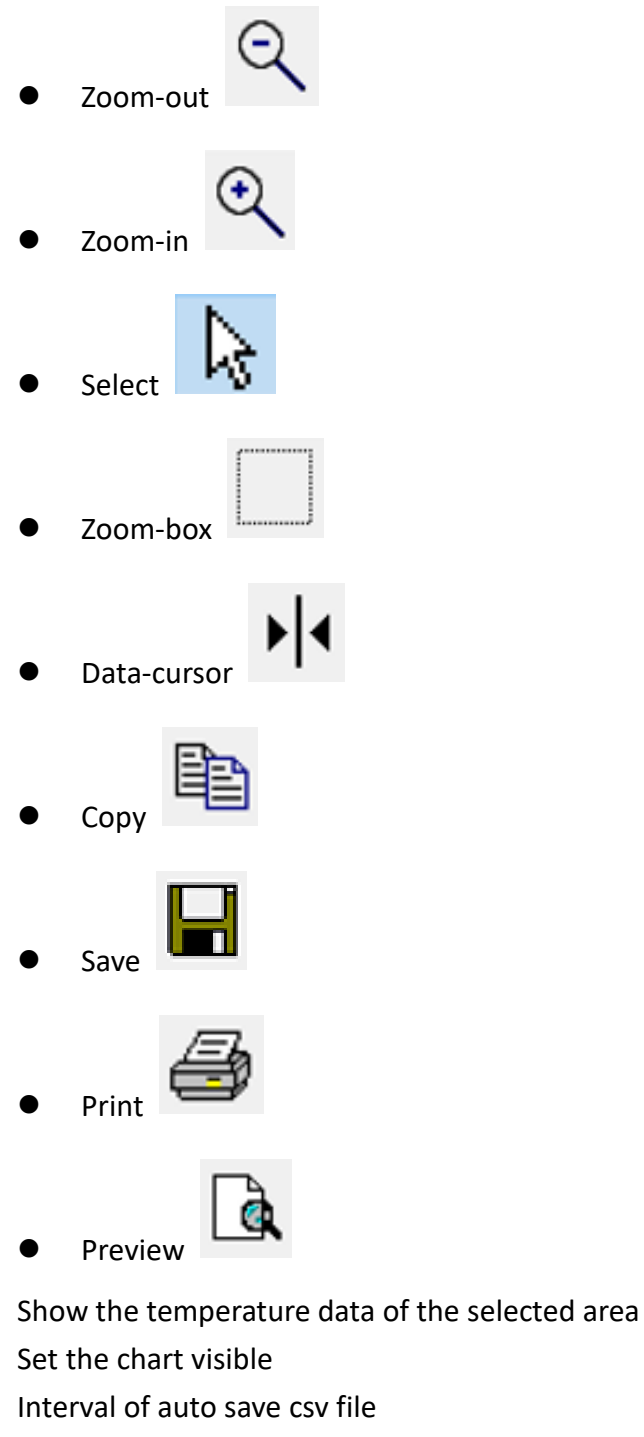

6. Select the area

3.

4.

5.

- 7. Select the temperature type:
  - The highest temperature in area
  - The lowest temperature in area O Low •
  - Average temperature in area O Avg

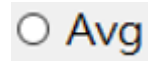

iSN-81x Series User Manual (Version 1.0, Jan/2023) Copyright © 2023 ICP DAS Co., Ltd. All Rights Reserved. E-mail: service@icpdas.com

- 8. After selecting this item, utility will save the temperature data to csv file:
- File path: the place which deposit iSN-8xx\_Tool Utility\iSN-8xx\_Tool\ThermalData
- Save file:
  - Year/Month/Day\_Area.csv : Temperature and threshold setting and diagnostic message of each area.
  - Year/Month/Day \_Raw.csv : All temperature data of all temperature point.

### **5 Modbus Command**

#### 5.1 Function code

Modbus master can use the following function code to read or write data to iSN-81x series. FC 3 and FC4 can read data from registers. FC6 and FC16 can write data to the register.

| Function Code | Description              |
|---------------|--------------------------|
| 3             | Read multiple registers  |
| 4             | Read multiple registers  |
| 6             | Write Single register    |
| 16            | Write multiple registers |

### 5.2 Modbus Register Table

| Modbus                                    | Function                  | R/W   | Data length | Explanation               |  |  |  |  |  |  |
|-------------------------------------------|---------------------------|-------|-------------|---------------------------|--|--|--|--|--|--|
| address                                   |                           |       |             |                           |  |  |  |  |  |  |
| (Decimal)                                 |                           |       |             |                           |  |  |  |  |  |  |
| Modbus Holding Registers (4xxxx, 0 based) |                           |       |             |                           |  |  |  |  |  |  |
| 0                                         | Threshold switch of each  | R/W   | 1 word      | 0: Close, 1: Open         |  |  |  |  |  |  |
|                                           | area                      |       |             | Each area uses 1 bit      |  |  |  |  |  |  |
| 1~16                                      | Threshold type of each    | R/W   | 16 words    | 0: The upper temperature  |  |  |  |  |  |  |
|                                           | area                      |       |             | threshold value           |  |  |  |  |  |  |
|                                           |                           |       |             | 1: The lower temperature  |  |  |  |  |  |  |
|                                           |                           |       |             | threshold value           |  |  |  |  |  |  |
|                                           |                           |       |             |                           |  |  |  |  |  |  |
|                                           |                           |       |             | Each area uses 1 word     |  |  |  |  |  |  |
|                                           |                           |       |             | This itom can be set when |  |  |  |  |  |  |
|                                           |                           |       |             | its throshold switch is   |  |  |  |  |  |  |
|                                           |                           |       |             |                           |  |  |  |  |  |  |
| 17~20                                     | Warning threshold value   | R/\// | 16 words    | Fach area uses 1 word     |  |  |  |  |  |  |
| 17 52                                     | of each area              |       | 10 00103    | Linit: 0.1°C              |  |  |  |  |  |  |
|                                           |                           |       |             | e g Value: 515->51 5°C    |  |  |  |  |  |  |
|                                           |                           |       |             |                           |  |  |  |  |  |  |
|                                           |                           |       |             | This item can be set when |  |  |  |  |  |  |
|                                           |                           |       |             | its threshold switch is   |  |  |  |  |  |  |
|                                           |                           |       |             | close.                    |  |  |  |  |  |  |
| 33~48                                     | Danger threshold value of | R/W   | 16 words    | Each area uses 1 word     |  |  |  |  |  |  |
|                                           | each area                 |       |             | Unit: 0.1°C               |  |  |  |  |  |  |
|                                           |                           |       |             | e.g. Value: 515->51.5°C   |  |  |  |  |  |  |
|                                           |                           |       |             |                           |  |  |  |  |  |  |
|                                           |                           |       |             | This item can be set when |  |  |  |  |  |  |
|                                           |                           |       |             | its threshold switch is   |  |  |  |  |  |  |
|                                           |                           |       |             | close.                    |  |  |  |  |  |  |
| 49                                        | Х                         | Х     | Х           | Reserve                   |  |  |  |  |  |  |
| 50                                        | Compensation value        | R/W   | 1 word      | Measuring temperature+    |  |  |  |  |  |  |
|                                           |                           |       |             | Compensation value=       |  |  |  |  |  |  |
|                                           |                           |       |             | actual temperature        |  |  |  |  |  |  |
|                                           |                           |       |             | Unit: 0.1°C               |  |  |  |  |  |  |

iSN-81x Series User Manual (Version 1.0, Jan/2023) Copyright © 2023 ICP DAS Co., Ltd. All Rights Reserved. E-mail: service@icpdas.com

31

|         |                                  |     |         | e.g. 173->17.3°C                                                                                                    |
|---------|----------------------------------|-----|---------|----------------------------------------------------------------------------------------------------|
| 51      | Emissivity                       | R/W | 1 word  | Value range:10~100<br>(Emissivity: 0.1~1.0)                                                                                                    |
|         |                                  |     |         | When the value is over                                                                                                    |
|         |                                  |     |         | emissivity is 0.95                                                                                                    |
|         |                                  |     |         |                                                                                                    |
|         |                                  |     |         | e.g. Value: 15 ->emissivity:<br>0.15                                                                                                    |
|         |                                  |     |         | iSN-813-MRTU is unable                                                                                                    |
|         |                                  |     |         | to set this item.                                                                                                    |
| 52~53   | X                                | Х   | Х       | Reserve                                                                                                    |
| 54~55   | IP Address                       | R/W | 2 words | Only TCP devices have                                                                                                    |
| 56~57   | Mask                             | R/W | 2 words | these setting, RTU devices                                                                                                    |
| 58~59   | Gateway                          | R/W | 2 words | reserve.                                                                                                    |
| 60      | Device reset                     | R/W | 1 word  | 0: no Reset, 1: Reset                                                                                                    |
| 61      | The switch of diagnostic message | R/W | 1 word  | 0: Open, 1: Close                                                                                                    |
| 62~99   | X                                | Х   | Х       | Reserve                                                                                                    |
| 100~102 | MAC Address                      | R   | 3 words | Only TCP devices have<br>these setting, RTU devices<br>reserve.                                                                                                |
| 103     | NetID                            | R   | 1 word  | Value:1~31<br>Only RTU devices have<br>these setting, TCP devices<br>reserve.                                                                                  |
| 104     | Baudrate (bps)                   | R   | 1 word  | 960: 9600 bps<br>1920: 19200 bps<br>3840: 38400 bps<br>5760: 57600 bps<br>11520: 115200 bps<br>Only RTU devices have<br>these setting, TCP devices<br>reserve. |
| 105     | Firmware version                 | R   | 1 word  | Value: 235 -> Ver. 23.5                                                                                                    |

iSN-81x Series User Manual (Version 1.0, Jan/2023) Copyright © 2023 ICP DAS Co., Ltd. All Rights Reserved. E-mail: service@icpdas.com

| 106     | System diagnostic<br>message    | R | 1 word  | Sensor error or Threshold<br>setting error<br>high 8 bits<br>Value:1~16 -> Threshold<br>setting error (Value=area)<br>Value: 0xFF ->Sensor error<br>low 8 bits<br>1. Threshold setting error<br>• Value: 1, The upper<br>temperature threshold<br>setting is error.<br>• Value: 2, The upper<br>temperature threshold<br>setting is error.<br>2. Sensor error<br>• Value: 0 |
|---------|---------------------------------|---|---------|----------------------------------------------------------------------------------------------------|
| 107~116 | X                               | x | Х       | Reserve                                                                                                    |
| 117~118 | Threshold diagnostic<br>message | R | 2 words | <ul> <li>Each area uses 2 bits</li> <li>Value:</li> <li>0: normal</li> <li>1: over warning value</li> <li>2: over danger value</li> </ul>                                                                                                    |
| 119     | Pixel                           | R | 1 word  | 64/768/1024                                                                                                    |
| 120     | Device model                    | R | 1 word  | 811/812/813/814                                                                                                    |
| 121     | Sensor temperature (TA)         | R | 1 word  | Unit: 0.1°C<br>e.g. Value: 515->51.5°C                                                                                                    |
| 122     | Central temperature             | R | 1 word  | Unit: 0.1°C<br>e.g. Value: 515->51.5°C                                                                                                    |
| 123     | Average temperature             | R | 1 word  | Unit: 0.1°C<br>e.g. Value: 515->51.5°C                                                                                                    |
| 124     | The highest temperature         | R | 1 word  | Unit: 0.1°C<br>ex: Value: 515->51.5°C                                                                                                    |
| 125     | The highest temperature point   | R | 1 word  |                                                                                                    |
| 126     | The lowest temperature          | R | 1 word  | Unit: 0.1°C<br>e.g. Value: 515->51.5°C                                                                                                    |

iSN-81x Series User Manual (Version 1.0, Jan/2023) Copyright © 2023 ICP DAS Co., Ltd. All Rights Reserved. E-mail: service@icpdas.com

33

| 127      | The lowest temperature  | R | 1 word   |                         |
|----------|-------------------------|---|----------|-------------------------|
|          | Point                   |   |          |                         |
| 128~143  | The highest temperature | R | 16 words | Each area uses 1 word   |
|          | of each area            |   |          | Unit: 0.1°C             |
|          |                         |   |          | e.g. Value: 515->51.5°C |
| 144~159  | The lowest temperature  | R | 16 words | Each area uses 1 word   |
|          | of each area            |   |          | Unit: 0.1°C             |
|          |                         |   |          | e.g. Value: 515->51.5°C |
| 160~175  | Average temperature of  | R | 16 words | Each area uses 1 word   |
|          | each area               |   |          | Unit: 0.1°C             |
|          |                         |   |          | e.g. Value: 515->51.5°C |
| 176~1199 | All temperature (TO)    | R | Max 1024 | Each temperature point  |
|          |                         |   | Words    | uses 1 word             |
|          |                         |   |          | Unit: 0.1°C             |
|          |                         |   |          | e.g. Value: 515->51.5°C |

### 6 Example

#### 6.1 Situation

- 1. Device: iSN-812-MRTU
- 2. The distance between iSN-812-MRTU and the thermal source: 30cm
- 3. iSN-812-MRTU Modbus ID: 1
- 4. The temperature of the thermal source: 100°C
- 5. The surface material of the thermal source: Black electrical tape. (Emissivity 0.95)
- 6. Threshold type: The upper temperature threshold.
- 7. Warning Threshold value: 125°C
- 8. Danger Threshold value: 155°C

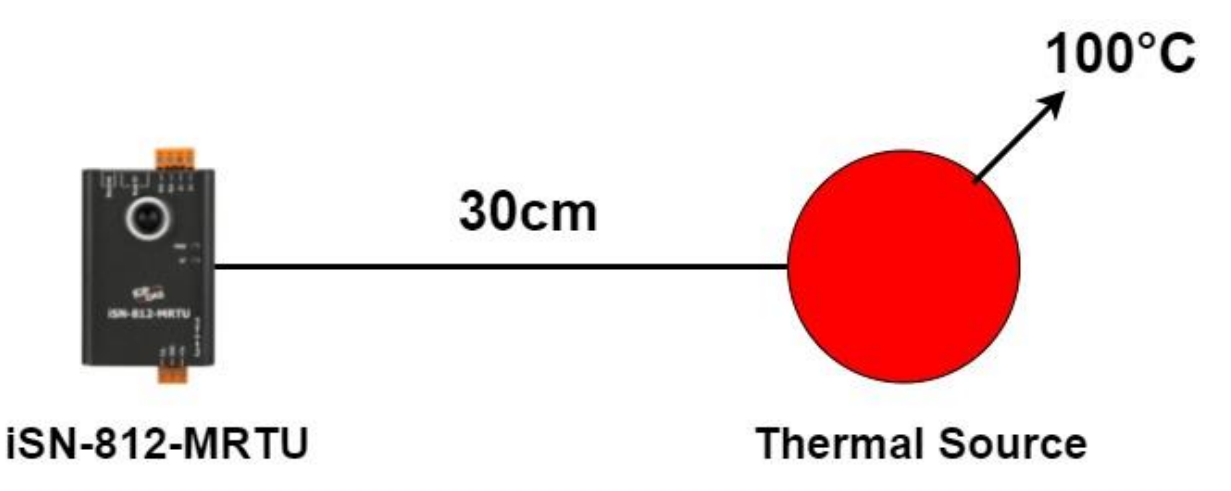

### 6.2 iSN-81x series configuration

- 1. Emissivity setting:
- Emissivity: 0.95 → Modbus value: 95
- Modbus address: 67
- Modbus command: 01 06 00 43 00 5F 38 26

| Modbus<br>Command | 01           | 06               | 00            | 43              | 00             | 5F              | 38     | 26     |
|-------------------|--------------|------------------|---------------|-----------------|----------------|-----------------|--------|--------|
| Function          | Modbus<br>ID | Function<br>Code | Add<br>0x43 = | ress<br>67(Dec) | Va<br>0x5F = 9 | lue<br>95 (Dec) | CRC ch | ecksum |

- 2. Distance setting:
- The distance between iSN-81x series and the thermal source: 30cm.
- Distance:  $30 \text{cm} \rightarrow \text{Modbus value: } 30$
- Modbus address: 49
- Modbus command: 01 06 00 31 00 1E 58 0D

| Modbus<br>Command | 01           | 06               | 00                | 31                | 00             | 1E              | 58      | 0D     |
|-------------------|--------------|------------------|-------------------|-------------------|----------------|-----------------|---------|--------|
| Function          | Modbus<br>ID | Function<br>Code | Add<br>4 0x31 = 4 | lress<br>49 (Dec) | Va<br>0x1E = 3 | lue<br>30 (Dec) | CRC che | ecksum |

- 3. Compensation value:
- The measuring temperature of iSN-81x series: 98.3°C
- The actual temperature of the thermal source: 100°C
- Compensation value: 100-98.3=1.7 → Modbus value: 17
- Modbus address: 50
- Modbus command: 01 06 00 32 00 11 E8 09

| Modbus<br>Command | 01           | 06               | 00              | 32                | 00             | 11              | E8     | 09     |
|-------------------|--------------|------------------|-----------------|-------------------|----------------|-----------------|--------|--------|
| Function          | Modbus<br>ID | Function<br>Code | Add<br>0x32 = ! | lress<br>50 (Dec) | Va<br>0x11 = 1 | lue<br>17 (Dec) | CRC ch | ecksum |

- 4. Threshold value setting:
- Read the temperature of each area-> choose the area which need to be set threshold value.
- Modbus address: 128~175
- Read item: the highest temperature, the lowest temperature and the average temperature in each area.
- Modbus command: 01 03 00 80 00 30 44 36

| Modbus<br>Command | 01           | 03               | 00                  | 80                  | 00            | 30              | 44     | 36     |
|-------------------|--------------|------------------|---------------------|---------------------|---------------|-----------------|--------|--------|
| Function          | Modbus<br>ID | Function<br>Code | Start A<br>0x80 = 1 | ddress:<br>28 (Dec) | Cou<br>0x30=4 | int:<br>8 words | CRC ch | ecksum |

| Modbus<br>Command | 01           | 03               | 60                                   | 00 EB ~00 00 | 72      | 77     |
|-------------------|--------------|------------------|--------------------------------------|--------------|---------|--------|
| Function          | Modbus<br>ID | Function<br>Code | Byte Count:<br>0x60=96(Dec)<br>Bytes | Modbus value | CRC che | ecksum |

#### • Each area temperature (°C):

| Area Number             | 1    | 2    | 3    | 4    |
|-------------------------|------|------|------|------|
| The highest temperature | 23.5 | 22.6 | 20.8 | 25.3 |
| The lowest temperature  | 16.0 | 15.7 | 13.4 | 19.2 |
| The average temperature | 18.2 | 19.1 | 16.6 | 22.3 |
| Area Number             | 5    | 6    | 7    | 8    |
| The highest temperature | 100  | 24.7 | 21.5 | 24.3 |
| The lowest temperature  | 24.5 | 19.5 | 15.4 | 18.4 |
| The average temperature | 81.2 | 21.6 | 18.3 | 20.1 |
| Area Number             | 9    | 10   | 11   | 12   |
| The highest temperature | 23.7 | 22.5 | 19.9 | 19.3 |
| The lowest temperature  | 17.2 | 16.5 | 16.6 | 17.9 |
| The average temperature | 21.5 | 20.4 | 18.7 | 18.2 |

• The thermal source is in area 5, so we choose area 5 to monitor.

- (2) Close all the threshold switch
- Modbus address: 0
- Modbus value: 0 (Close all the threshold switch)
- Modbus Command: 01 06 00 00 00 00 89 CA

| Modbus<br>Command | 01           | 06               | 00    | 00     | 00   | 00    | 89      | CA     |
|-------------------|--------------|------------------|-------|--------|------|-------|---------|--------|
| Function          | Modbus<br>ID | Function<br>Code | Addro | ess: 0 | Valu | ie: 0 | CRC cho | ecksum |

- (3) Set the warning threshold value
- Warning threshold temperature 125°C → Modbus value: 125
- Modbus address: 21 (the warning threshold value of area 5)
- Modbus command: 01 06 00 15 00 7D 58 2F

| Modbus<br>Command | 01           | 06               | 00              | 15                | 00             | 7D               | 58     | 2F     |
|-------------------|--------------|------------------|-----------------|-------------------|----------------|------------------|--------|--------|
| Function          | Modbus<br>ID | Function<br>Code | Add<br>0x15 = 2 | lress<br>21 (Dec) | Va<br>0x7D = 1 | lue<br>.25 (Dec) | CRC ch | ecksum |

- (4) Set the danger threshold value
- Danger threshold temperature  $155^{\circ}C \rightarrow Modbus$  value: 155
- Modbus address: 37 (the danger threshold value of area 5)
- Modbus command: 01 06 00 25 00 9B D9 AA

| Modbus<br>Command | 01           | 06               | 00              | 25                | 00             | 9B               | D9      | AA     |
|-------------------|--------------|------------------|-----------------|-------------------|----------------|------------------|---------|--------|
| Function          | Modbus<br>ID | Function<br>Code | Add<br>0x25 = 3 | lress<br>37 (Dec) | Va<br>0x9B = 1 | lue<br>.55 (Dec) | CRC che | ecksum |

- (5) Set the threshold type
- The upper temperature threshold  $\rightarrow$  Modbus value: 0
- Modbus address: 5 (The threshold type of area 5)
- Modbus command: 01 06 00 05 00 00 99 CB

| Modbus<br>Command | 01           | 06               | 00   | 05     | 00   | 00    | 99      | СВ     |
|-------------------|--------------|------------------|------|--------|------|-------|---------|--------|
| Function          | Modbus<br>ID | Function<br>Code | Addr | ess: 5 | Valu | ıe: 0 | CRC che | ecksum |

iSN-81x Series User Manual (Version 1.0, Jan/2023) 39 Copyright © 2023 ICP DAS Co., Ltd. All Rights Reserved. E-mail: service@icpdas.com

#### (6) Open the threshold switch

• Modbus address: 0

#### • Modbus value: 0x0010 (Set the switch of area 5 to on)

| Modbus    | 0    |        |     |     |     |     |     |     |     |     |     |    |     |     |     |     |
|-----------|------|--------|-----|-----|-----|-----|-----|-----|-----|-----|-----|----|-----|-----|-----|-----|
| Address   |      |        |     |     |     |     |     |     |     |     |     |    |     |     |     |     |
| Value     | 0x00 | 0x0010 |     |     |     |     |     |     |     |     |     |    |     |     |     |     |
| Bit       | 15   | 14     | 13  | 12  | 11  | 10  | 9   | 8   | 7   | 6   | 5   | 4  | 3   | 2   | 1   | 0   |
| Bit Value | 0    | 0      | 0   | 0   | 0   | 0   | 0   | 0   | 0   | 0   | 0   | 1  | 0   | 0   | 0   | 0   |
| Segment   | 16   | 15     | 14  | 13  | 12  | 11  | 10  | 9   | 8   | 7   | 6   | 5  | 4   | 3   | 2   | 1   |
| Switch    | OFF  | OFF    | OFF | OFF | OFF | OFF | OFF | OFF | OFF | OFF | OFF | ON | OFF | OFF | OFF | OFF |

#### • Modbus Command: 01 06 00 00 00 10 88 06

| Modbus<br>Command | 01           | 06               | 00                  | 00                   | 00              | 10               | 88     | 06     |
|-------------------|--------------|------------------|---------------------|----------------------|-----------------|------------------|--------|--------|
| Function          | Modbus<br>ID | Function<br>Code | Start A<br>0x80 = 1 | ddress:<br>.28 (Dec) | Cou<br>0x10 = 1 | unt:<br>.6 words | CRC ch | ecksum |

#### 6.3 Temperature alarm and Diagnostic message

- When the diagnostic message occurs, Status LED is flashing. 1.
- When the temperature of area 5 is up to 130°C 2.
- Read the threshold value diagnostic message.
- Modbus address: 117~118
- Modbus Command:01 03 00 75 00 02 D5 D1

| Modbus<br>Command | 01           | 03               | 00                  | 75                  | 00          | 02           | D5      | D1     |
|-------------------|--------------|------------------|---------------------|---------------------|-------------|--------------|---------|--------|
| Function          | Modbus<br>ID | Function<br>Code | Start A<br>0x75 = 1 | ddress:<br>17 (Dec) | Coເ<br>2 we | unt:<br>ords | CRC che | ecksum |

#### iSN-812-MRTU responses Modbus command: 01 03 04 01 00 00 00 FB CF

| Modbus<br>Command | 01     | 03       | 04      | 01        | 00        | 00        | 00        | FB     | CF     |
|-------------------|--------|----------|---------|-----------|-----------|-----------|-----------|--------|--------|
| Function          | Modbus | Function | Count:  | The value | of Modbus | The value | of Modbus | CRC ch | ecksum |
|                   | ID     | Code     | 4 Bytes | adure     | 55 117    | adure     | 55 118    |        |        |

#### Modbus value analysis

| Modbus    | 117       |                                                                                                    |                                                                                                    |     |      |     |       |      |      |     |      |     |      |     |      |     |
|-----------|-----------|----------------------------------------------------------------------------------------------------|----------------------------------------------------------------------------------------------------|-----|------|-----|-------|------|------|-----|------|-----|------|-----|------|-----|
| Address   |           |                                                                                                    |                                                                                                    |     |      |     |       |      |      |     |      |     |      |     |      |     |
| Value     | 0x01      | L00                                                                                                    |                                                                                                    |     |      |     |       |      |      |     |      |     |      |     |      |     |
| Bit       | 15        | 14                                                                                                    | 14     13     12     11     10     9     8     7     6     5     4     3     2     1     0       0     0     0     0     0     1     0     0     0     0     0     0     0     0 |     |      |     |       |      |      |     |      |     |      |     |      |     |
| Bit Value | 0         | 0                                                                                                    | 0 0 0 0 0 1 0 0 0 0 0 0 0 0 0 0 0 0 0 0                                                                                                    |     |      |     |       |      |      |     |      |     |      |     |      |     |
| Segment   | 8         | 0       0       0       0       1       0       0       0       0       0       0       0       0       0       0       0       0       0       0       0       0       0       0       0       0       0       0       0       0       0       0       0       0       0       0       0       0       0       0       0       0       0       0       0       0       0       0       0       0       0       0       0       0       0       0       0       0       0       0       0       0       0       0       0       0       0       0       0       0       0       0       0       0       0       0       0       0       0       0       0       0       0       0       0       0       0       0       0       0       0       0       0       0       0       0       0       0       0       0       0       0       0       0       0       0       0       0       0       0       0       0       0       0       0       0       0       0       0       0 |                                                                                                    |     |      |     |       |      |      |     |      |     |      |     |      |     |
| Status    | Norr      | mal                                                                                                    | Norr                                                                                                    | nal | Norn | nal | Over  |      | Norm | nal | Norm | nal | Norm | nal | Norm | nal |
|           |           |                                                                                                    |                                                                                                    |     |      |     | than  |      |      |     |      |     |      |     |      |     |
|           |           |                                                                                                    |                                                                                                    |     |      |     | warr  | ning |      |     |      |     |      |     |      |     |
|           | threshold |                                                                                                    |                                                                                                    |     |      |     |       |      |      |     |      |     |      |     |      |     |
|           |           |                                                                                                    |                                                                                                    |     |      |     | value | e    |      |     |      |     |      |     |      |     |

| Modbus    | 118  |                                                                                            |   |   |   |   |   |   |   |   |   |   |   |   |   |   |
|-----------|------|--------------------------------------------------------------------------------------------|---|---|---|---|---|---|---|---|---|---|---|---|---|---|
| Address   |      |                                                                                            |   |   |   |   |   |   |   |   |   |   |   |   |   |   |
| Value     | 0x00 | 0x0000                                                                                     |   |   |   |   |   |   |   |   |   |   |   |   |   |   |
| Bit       | 15   | 14     13     12     11     10     9     8     7     6     5     4     3     2     1     0 |   |   |   |   |   |   |   |   |   |   |   |   |   |   |
| Bit Value | 0    | 0                                                                                          | 0 | 0 | 0 | 0 | 0 | 0 | 0 | 0 | 0 | 0 | 0 | 0 | 0 | 0 |
| Segment   | 16   | 15 14 13 12 11 10 9                                                                        |   |   |   |   |   |   |   |   |   |   |   |   |   |   |
| Status    | Norr | Normal Normal Normal Normal Normal Normal Normal Normal                                    |   |   |   |   |   |   |   |   |   |   |   |   |   |   |

iSN-81x Series User Manual (Version 1.0, Jan/2023) 41 Copyright © 2023 ICP DAS Co., Ltd. All Rights Reserved. E-mail: service@icpdas.com

- 3. When the temperature of area 5 is up to 160°C
- Read the threshold value diagnostic message.
- Modbus address: 117~118
- Modbus Command: 01 03 00 75 00 02 D5 D1

| Modbus<br>Command | 01           | 03               | 00                  | 75                  | 00          | 02           | D5      | D1     |
|-------------------|--------------|------------------|---------------------|---------------------|-------------|--------------|---------|--------|
| Function          | Modbus<br>ID | Function<br>Code | Start A<br>0x75 = 1 | ddress:<br>17 (Dec) | Cou<br>2 we | unt:<br>ords | CRC che | ecksum |

#### • iSN-812-MRTU responses Modbus command: 01 03 04 02 00 00 00 FB 8B

| Modbus<br>Command | 01     | 03       | 04      | 02                | 00     | 00        | 00        | FB     | 8B       |
|-------------------|--------|----------|---------|-------------------|--------|-----------|-----------|--------|----------|
| Function          | Modbus | Function | Count:  | The value of Modb |        | The value | of Modbus | CBC ch | acksum   |
| Tunction          | ID     | Code     | 4 Bytes | addre             | ss 117 | addre     | ss 118    | ene en | censulli |

#### Modbus value analysis

| Modbus    | 117  |                                       |                                         |     |      |     |       |       |      |     |      |     |      |     |      |     |
|-----------|------|---------------------------------------|-----------------------------------------|-----|------|-----|-------|-------|------|-----|------|-----|------|-----|------|-----|
| Address   |      |                                       |                                         |     |      |     |       |       |      |     |      |     |      |     |      |     |
| Value     | 0x02 | 200                                   |                                         |     |      |     |       |       |      |     |      |     |      |     |      |     |
| Bit       | 15   | 14                                    | 13                                      | 12  | 11   | 10  | 9     | 8     | 7    | 6   | 5    | 4   | 3    | 2   | 1    | 0   |
| Bit Value | 0    | 0                                     | 0 0 0 0 0 1 0 0 0 0 0 0 0 0 0 0 0 0 0 0 |     |      |     |       |       |      |     |      |     |      |     |      |     |
| Segment   | 8    | 7     6     5     4     3     2     1 |                                         |     |      |     |       |       |      |     |      |     |      |     |      |     |
| Status    | Norr | mal                                   | Norr                                    | nal | Norr | nal | Over  |       | Norm | nal | Norm | nal | Norm | nal | Norm | nal |
|           |      |                                       |                                         |     |      |     | than  |       |      |     |      |     |      |     |      |     |
|           |      |                                       |                                         |     |      |     | dang  | ger   |      |     |      |     |      |     |      |     |
|           |      |                                       |                                         |     |      |     | thre  | shold |      |     |      |     |      |     |      |     |
|           |      |                                       |                                         |     |      |     | value | e     |      |     |      |     |      |     |      |     |

| Modbus    | 118    |                                                                                            |      |     |      |     |      |     |      |     |        |   |        |   |        |   |
|-----------|--------|--------------------------------------------------------------------------------------------|------|-----|------|-----|------|-----|------|-----|--------|---|--------|---|--------|---|
| Address   |        |                                                                                            |      |     |      |     |      |     |      |     |        |   |        |   |        |   |
| Value     | 0x0000 |                                                                                            |      |     |      |     |      |     |      |     |        |   |        |   |        |   |
| Bit       | 15     | 14     13     12     11     10     9     8     7     6     5     4     3     2     1     0 |      |     |      |     |      |     |      |     |        |   |        |   |        |   |
| Bit Value | 0      | 0                                                                                          | 0    | 0   | 0    | 0   | 0    | 0   | 0    | 0   | 0      | 0 | 0      | 0 | 0      | 0 |
| Segment   | 16     |                                                                                            | 15   |     | 14   |     | 13   |     | 12   |     | 11     |   | 10     |   | 9      |   |
| Status    | Norr   | nal                                                                                        | Norr | nal | Norr | nal | Norr | nal | Norm | nal | Normal |   | Normal |   | Normal |   |